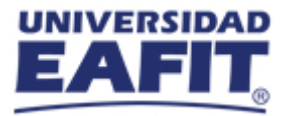

## Protocolo de Acceso a Bloomberg 2021-2 Estudiantes

El Laboratorio Financiero, ubicado en el Bloque 17, primer piso, está abierto en los siguientes horarios:

- Lunes: 8:00 am a 12:00 m y de 1:30 pm a 5:00 pm
- Martes: 8:00 am a 5:00 pm
- Viernes: 8:00 am a 4:00 pm

Además, se ofrecen las siguientes modalidades de acceso a Bloomberg:

## 1. Modalidad Acceso con Acompañamiento Monitor:

Se refiere al acceso a Bloomberg con el acompañamiento de un monitor del Laboratorio vía TEAMS o de manera presencial en el espacio físico del Laboratorio en la Universidad.

Para reservar el acceso deben escribir un correo a laboratoriofinancier@eafit.edu.co solicitando el acceso bajo esta modalidad, con por lo menos con dos días de anticipación. Recibirán como respuesta a este correo un Excel con la agenda disponible y un formulario que deben diligenciar.

## 2. Modalidad Acceso Independiente:

Se refiere al acceso a Bloomberg a través de un usuario de Bloomberg Anywhere. Para crear el usuario deben realizar los siguientes pasos:

**Paso 1:** crear cuenta en Bloomberg for Education en la página web <u>https://portal.bloombergforeducation.com/sign\_up</u> y seleccione "Signup as a Learner".

Paso 2: ingrese sus datos y el correo institucional.

Paso 3: verifique su correo y acceda al curso BMC.

**Paso 4:** notifique al correo <u>laboratoriofinancier@eafit.edu.co</u> que su usuario en Bloomberg for Education ya está creado.

**Paso 5:** cuando reciba la confirmación del Laboratorio que ya se encuentra autorizado para crear una cuenta de Bloomberg Anywhere proceda a crearla en la pestaña de Terminal Access.

Una vez creada la cuenta de Bloomberg Anywhere podrá acceder a la terminal realizando estos pasos:

**Paso 1:** reserve un horario disponible en <u>https://calendly.com/laboratoriofinanciero/reserva-acceso-remoto-bloomberg-estudiantes</u>

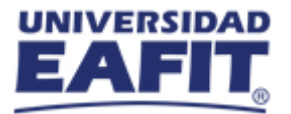

Paso 2: ingrese en el horario seleccionado a https://bba.bloomberg.net/

Paso 3: entre a Bloomberg Terminal con su usuario y contraseña.

Paso 4: verifique su identidad con un código que será enviado a su correo o teléfono celular.

Paso 5: dele click en la flecha al lado de "Launch" y seleccione "Launch within the browser".

También puede encontrar el paso a paso en este vídeo explicativo: https://vimeo.com/508035048

IMPORTANTE: sólo debe ingresar a la terminal de Bloomberg en el horario escogido en el calendario. En caso de ingresar en un horario en el que no tenga reserva se eliminará el acceso.